## **Ø**VITec

Slå av och på täckningskontroll leverantörsbetalningar

Lathund Ekonomi

Reviderad: 2023-12-13

Antal sidor. 4

### Innehållsförteckning

| Slå av och på täckningskontroll leverantörs-betalningar                              | 1   |
|--------------------------------------------------------------------------------------|-----|
| Lathund Ekonomi                                                                      | . 1 |
| Ändra inställning för täckningskontroll vid leverantörsbetalningar                   | 3   |
| Systemrutiner – Användare/Grupper - Användare                                        | .3  |
| SYS-fliken                                                                           | .3  |
| Programinställningar – Leverantörsreskontra – Täckningskontroll innan skapa betalfil | .4  |

# Ändra inställning för täckningskontroll vid leverantörsbetalningar

Inställningen gäller både 3L Pro och Ekonomi så om du väljer att slå av eller slå på funktionen så görs det i både 3L Pro och Ekonomi.

#### Systemrutiner – Användare/Grupper - Användare

Inställningen hittar du genom att gå till Systemrutiner – Användare/Grupper - Användare i 3L Pro

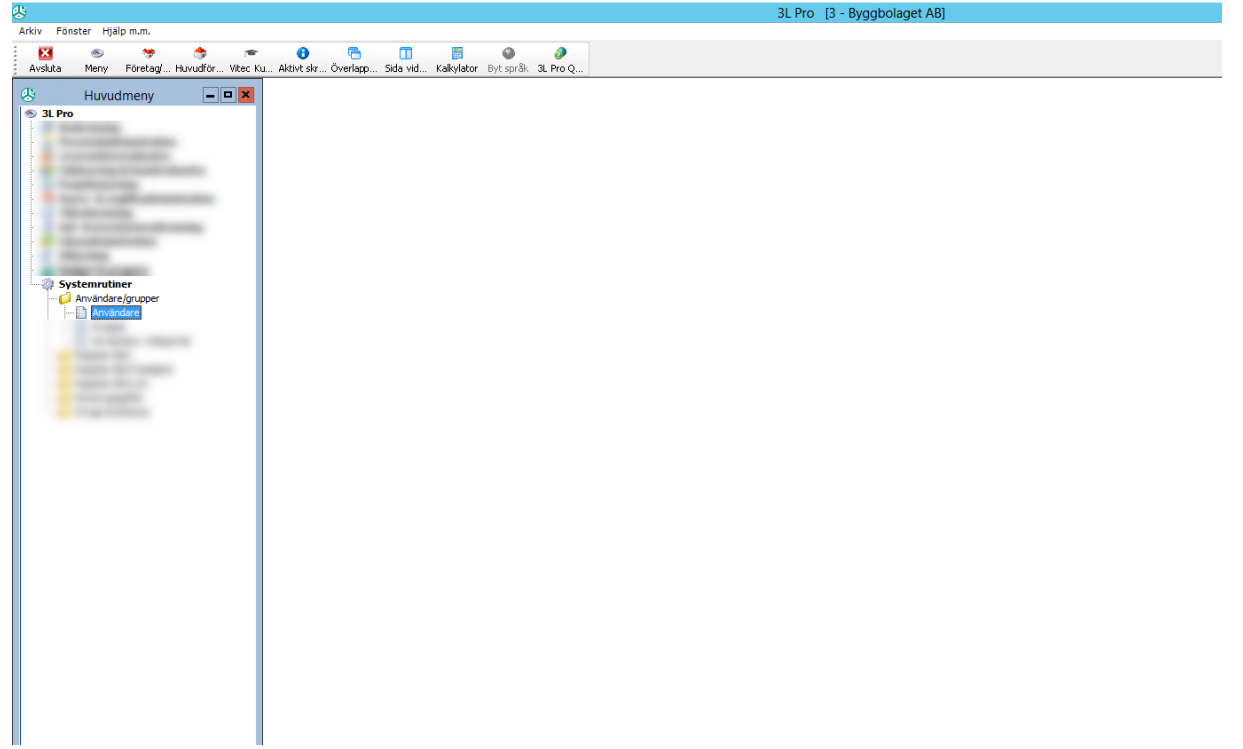

#### Välj därefter Inställningar

|         | [3] Användare | - <b>-</b> ×      |
|---------|---------------|-------------------|
| <u></u> |               | <br>Inställningar |
|         |               | _                 |
|         |               |                   |
| ,       |               |                   |

#### SYS-fliken

Inställningen kan bara slås av/på på systemnivå så du måste stå på SYS-fliken.

## Programinställningar – Leverantörsreskontra – Täckningskontroll innan skapa betalfil

Välj därefter Programinställningar – Leverantörsreskontra – Täckningskontroll innan skapa betalfil

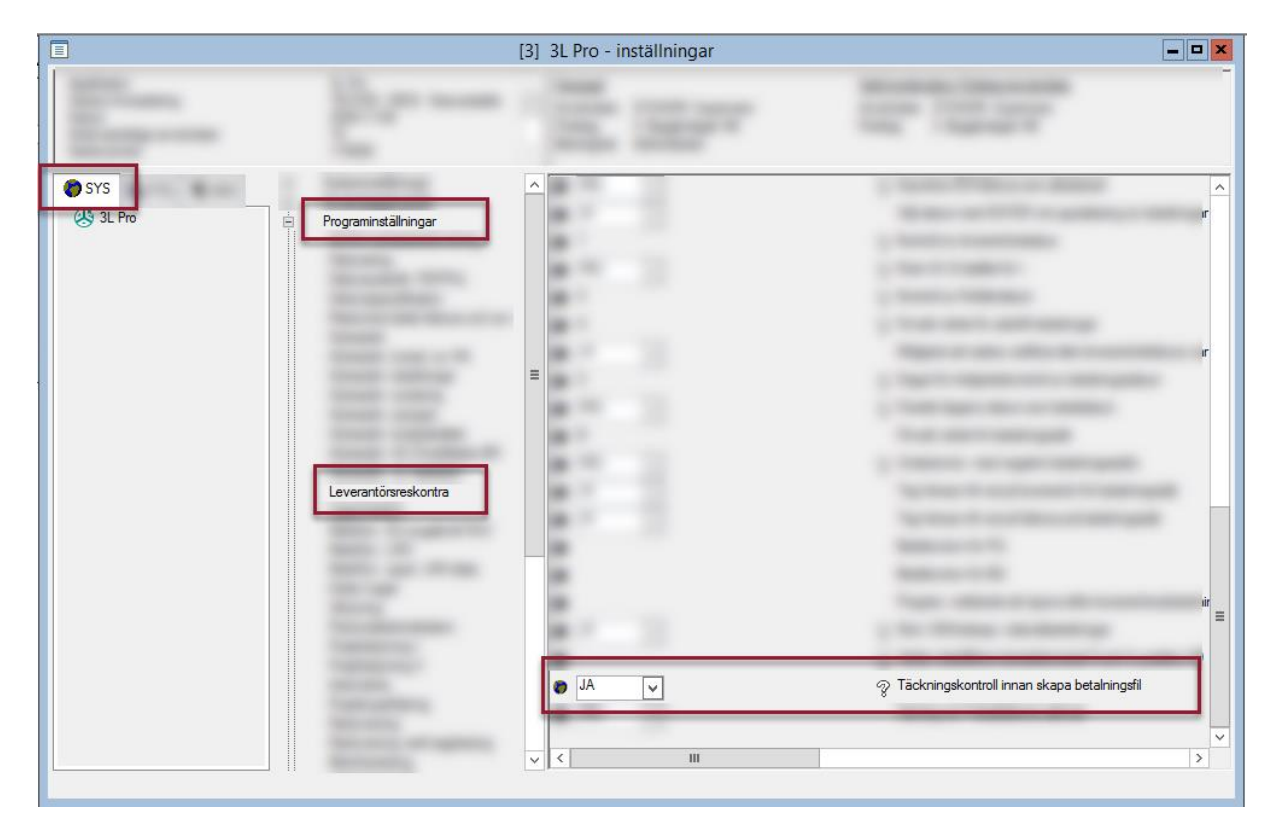

Ändra droplisten från JA till NEJ om du vill slå av (och tvärtom om du vill slå på)

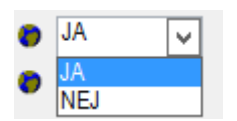

Se till att det står NEJ på inställningen (eller JA om du ville slå på) innan du lämnar bilden.